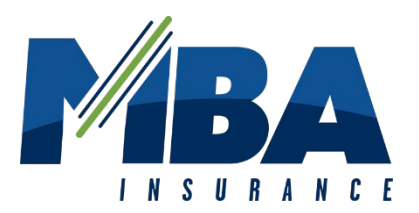

# **MBA Trailer Liability Website Instructions**

### Step 1: Enter <u>www.mbatrailer.com</u> in the address bar of your browser.

Before proceeding with the insurance addendum purchase, be sure to have access to the following information:

- Rental Operator's Policy Number (6 9 digits)
- Vehicle Identification Number (last 6 characters)
- Rental Dates
- Your Payment Information

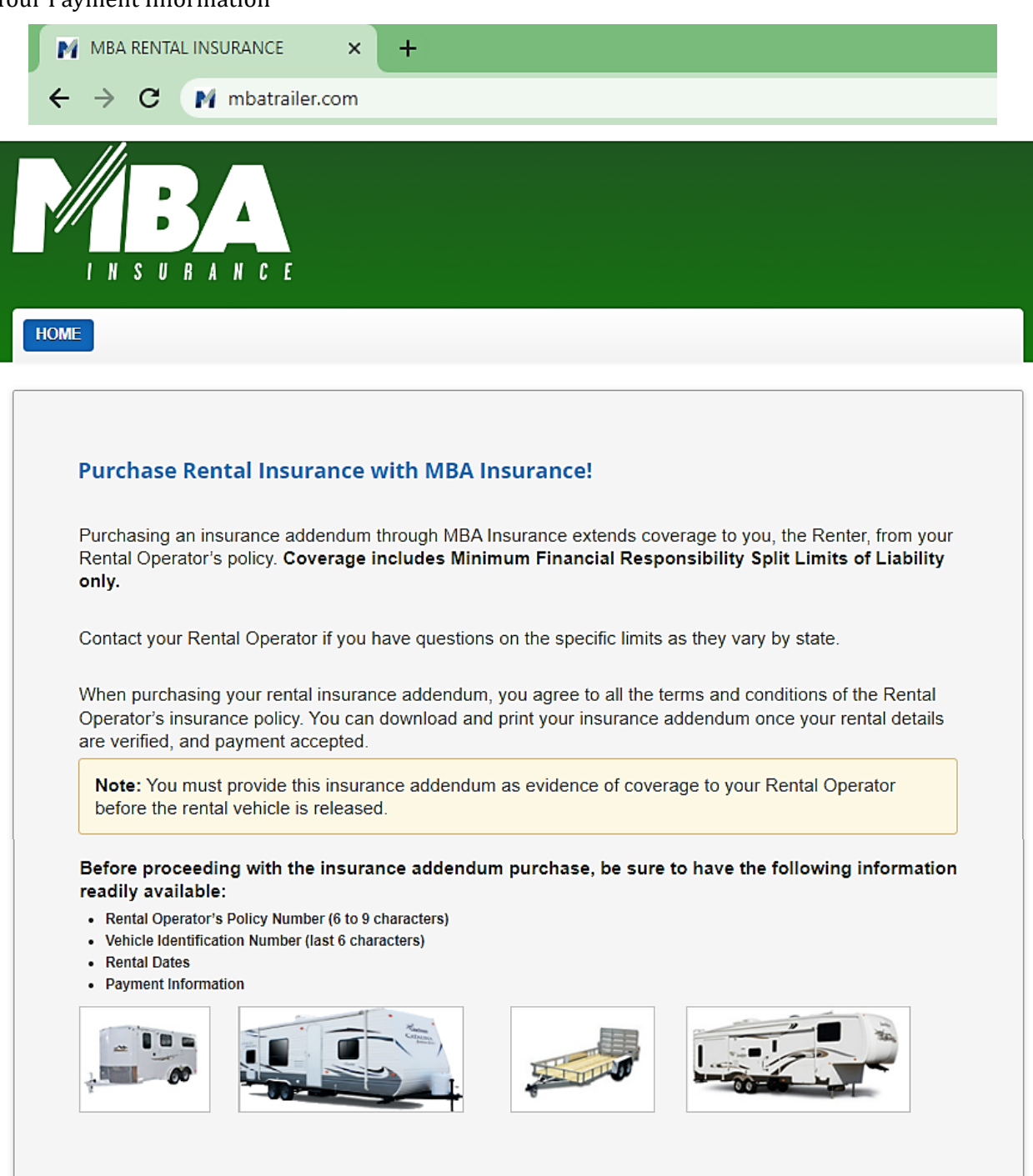

**Step 2:** Enter the Rental Operator's 6 – 9 digit policy number. Select Next Step.

\* This information must be provided to you by your Rental Operator.

| IMPORTANT: This a   | pplication must be completed by the Renter seeking rental insurance.                 |
|---------------------|--------------------------------------------------------------------------------------|
| To be eligible to p | urchase an insurance addendum, we must verify that your Rental Operator is a current |
| MUVA Incurance of   | istomer. Please enter vour Pental Operator's policy number below                     |
| INDA Insurance ci   | istomet. Thease enter your rrental operator's policy number below.                   |
| * Policy Number:    | istoniel. Trease enter your Kental Operator's policy number below.                   |

**Step 3:** Confirm that the name Rental Operator name listed matches the name of your Rental Operator by selecting the check box.

| Input Rental Pe     | riod and Renter Information                                                              |
|---------------------|------------------------------------------------------------------------------------------|
| IMPORTANT: This for | orm must be completed only by the person seeking rental insurance through MBA Insurance. |
| Please confirm the  | at the name listed below matches your rental operator.                                   |
|                     |                                                                                          |

**Step 4:** Select the addendum dates for the rental by clicking in the Begin Coverage and End Coverage boxes displayed on your screen.

\*Please note an addendum cannot be purchased more than 7 days prior to your pickup date. An addendum may span a rental period of up to 30 days.

| Note: An addendum may | only be issued within 7 days prior to your pickup date. An addendum may span a rental period up to 30 |
|-----------------------|----------------------------------------------------------------------------------------------------|
| days.                 |                                                                                                    |
|                       |                                                                                                    |
|                       |                                                                                                    |
|                       |                                                                                                    |
|                       |                                                                                                    |
| Begin Coverage:       |                                                                                                    |
| 'Begin Coverage:      |                                                                                                    |

**Step 5:** Enter the last 6 characters of the VIN or the Stock Number for the unit you are renting.

\* This information must be provided to you by your Rental Operator.

| iter the last 6 characters of t | VIN or Vehicle Stock | Number below. |  |  |
|---------------------------------|----------------------|---------------|--|--|
|                                 |                      |               |  |  |
| k Availability                  |                      |               |  |  |
|                                 |                      |               |  |  |
|                                 |                      |               |  |  |

**Step 6:** Select the Check Availability button. If the vehicle is available, a success message will appear below the Check Availability button.

| Check Availa<br>Success! The fol | owing vehicle was selected: [2013 Pioneer #11111]                                              |
|----------------------------------|------------------------------------------------------------------------------------------------|
| IMPORTANT: 1                     | This form must be completed only by the person seeking rental insurance through MBA Insurance. |
| Number of Days:                  | 8 @ \$11.00 USD<br>All Supplemental Liability, Personal Accident and Personal Effects          |

#### **Step 7**: Select or reject the optional Supplemental Liability Insurance (SLI) coverage offered.

| ,             | 1 11                                                                                                    | ,                                                                                                    | ( )                                                                                      | 0      |  |
|---------------|----------------------------------------------------------------------------------------------------|----------------------------------------------------------------------------------------------------|------------------------------------------------------------------------------------------|--------|--|
| SLI Coverage: | By purchasing an insurance addendum,<br>Renter from the Rental Operator's policy<br>Statutory Limits of Liability, Uninsured an<br>required by state law, Medical Payments<br>required by state law, Comprehensive an<br>deductible.                                                                                                    | coverage extends to yo<br>Policy coverage included<br>of Underinsured Mot<br>or Personal Injury Prof<br>ad Collision with a per c                                                                                  | ou the<br>des State<br>orists as<br>tection as<br>occurrence                             |        |  |
|               | It is recommended that you purchase Su<br>(SLI). SLI is additional liability insurance<br>statutory limit. When you accept SLI, the<br>excess coverage for the difference betwo<br>or Sharing agreement and the maximum<br>of up to \$300,000. Internal Limits Apply:<br>limit per Accident and \$50,000 Property<br>(Included in Aggregate limit and reduced<br>insurance). | pplemental Liability Ins<br>over and above the sta<br>policy may provide you<br>een that provided in you<br>total aggregate limit pe<br>\$75,000 per person Bo<br>Damage limit per Accid<br>by any other valid and | urance<br>tte<br>u with<br>ur Rental<br>er accident<br>dily Injury<br>ent<br>collectible |        |  |
|               | ○ <b>Yes,</b> I want to purchase \$75,000/\$30<br>day)<br>○ No, I do not want the additional suppl                                                                                                    | 00,000/\$50,000 SLI cov<br>emental liability insuran                                                                                                    | verage. ( <b>\$12.95</b> U\$<br>nce.                                                     | SD per |  |

## **Step 8:** Select or reject the optional Personal Effects/Personal Accident (PAI/PEI) coverage offered.

# \*Please note PAI/PEI cannot be purchased unless SLI has been purchased.

| PAI/PEI<br>Coverage: | Personal Accident Insurance (PAI) provides 24-hour accident protection<br>to the primary Renter or Sharer and their immediate family for a death<br>while traveling in the Rented or Shared Vehicle during the entire period of<br>the Rental Agreement. Passengers are protected only while in, boarding<br>or alighting from designated vehicle. |
|----------------------|----------------------------------------------------------------------------------------------------|
|                      | Limits: \$50,000 Renter/\$5,000 Passenger/\$55,000 Aggregate<br>Emergency Medical Expense Limit: \$1,000 Per Rental Agreement<br>(Included in Aggregate)<br>Deductible: \$NIL                                                                                                    |
|                      | Personal Effects Insurance (PEI) protects your personal belongings as<br>the primary Renter or Sharer and those of your immediate family traveling<br>with you.                                                                                                    |
|                      | Limits: \$525 Person/\$525 Per Occurrence<br>Deductible: \$25 Per Person                                                                                                    |
|                      | (Subject to the terms, limitations, and exclusion of the policy)                                                                                                    |
|                      | ○Yes, I want to purchase PAI/PEI coverage. (\$5.95 USD per day) ○ No, I do not want the additional Personal Accident/Personal Effects Insurance.                                                                                                    |

**Step 9:** Enter the first name, last name, address, phone number, and email address of the primary renter. Then select Next Step.

| Total Cost:   | 88.00           | USD       |
|---------------|-----------------|-----------|
| *First Name:  | Renter's Inf    | ormation  |
| Filst Name.   |                 |           |
| *Last Name:   |                 |           |
| *Address:     |                 | ]         |
| *City:        |                 | ]         |
| *State or     | ~               |           |
| Province:     |                 |           |
| *Postal Code: |                 |           |
| *Country:     | United States ~ | ]         |
| *Telephone:   |                 | ]         |
| *Email:       |                 | ]         |
|               |                 |           |
|               |                 | Next Step |

\*Please contact MBA with any issues related to International addresses.

#### **Step 10:** Read the Purchase Terms and Conditions and accept by selecting the check box.

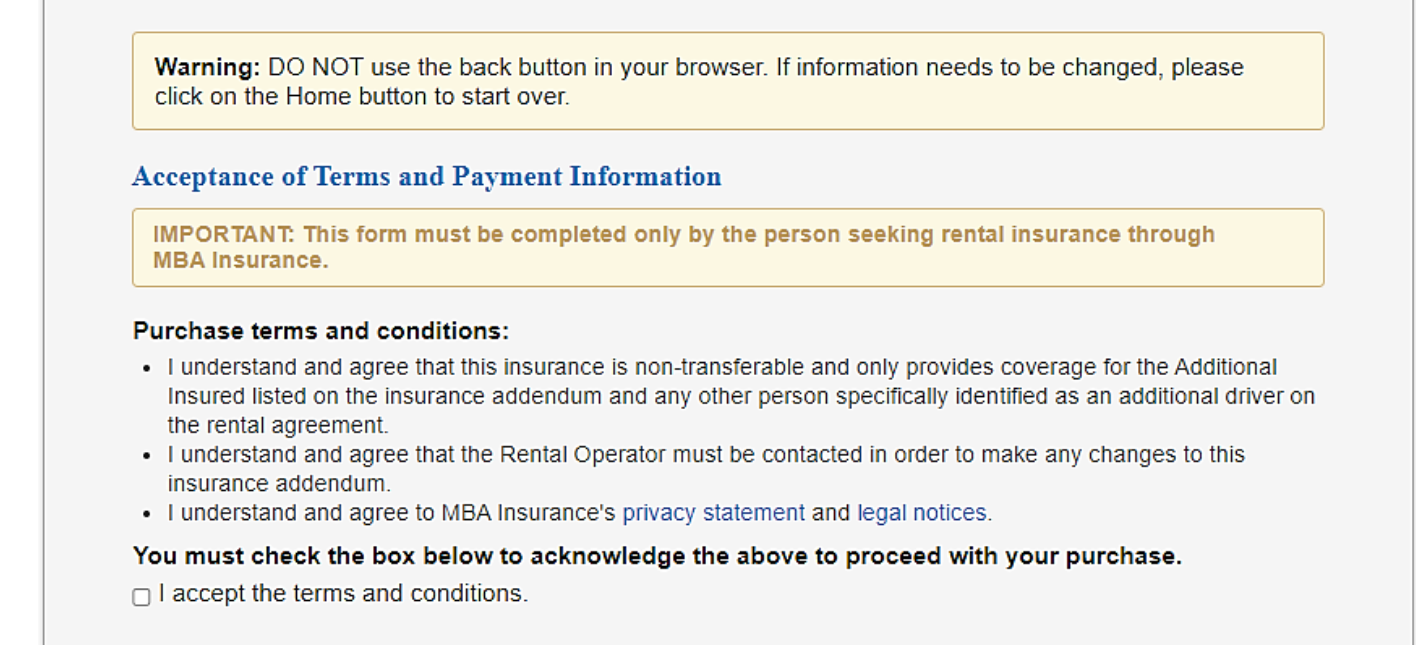

**Step 11:** Enter the payment information required. The address provided must match the billing address associated with the card. Then select Purchase.

\*Warning: Do not use the back button if information needs to be changed. Please select the Home button and start over from the beginning. Selecting Purchase more than once will result in multiple transactions/charges.

\*See image on next page for a visual.

|                                    | \$88.00 USD (8 days                | @ \$11.00 per day)            |                             |   |
|------------------------------------|------------------------------------|-------------------------------|-----------------------------|---|
| First Name:                        |                                    |                               |                             |   |
| .ast Name:                         |                                    |                               |                             |   |
| Address:                           |                                    |                               |                             |   |
| City:                              |                                    |                               |                             |   |
| State or Province:                 | Arizona                            | ~                             |                             |   |
| Postal Code:                       |                                    |                               |                             |   |
| Country:                           | United States                      | ~                             |                             |   |
| Card type:                         | Visa                               | ~                             |                             |   |
| Card number:                       |                                    |                               |                             |   |
| Expiration:                        | Month                              | ✓ Year                        | ~                           |   |
| Card Verification Number:          |                                    |                               |                             |   |
|                                    |                                    |                               |                             |   |
| *The charge for rental insurance v | vill appear on your stateme<br>e". | nt as "MBA Rental Insurance". | Any SLI and PAI/PEI charges | 5 |

**Step 12:** The confirmation page will show a successful transaction message. Select the Print Addendum button to print a copy of the addendum (s). A confirmation email with the addendum (s) will automatically be sent to the email address provided.

\*Please forward a copy of your email to Ponderosa Adventures at <u>contact@ponderosaadventures.rentals</u> or bring a copy to give to us when you pick up the rental trailer. If you have any questions or concerns, please contact us at above email or at our phone number 928-242-1282.

| Congratulations!                                                 |
|------------------------------------------------------------------|
| Transaction was successful                                       |
|                                                                  |
| Your insurance addendum has been successfully issued.            |
| Click the button below to print a copy of your insurance         |
| addendum and purchase receipt.                                   |
| Print Addendum T403299190815032018                               |
| You elected to purchase SLI coverage.                            |
| Click the button below to print a copy of your SLI addendum.     |
| Print SLI for T403299190815032018                                |
| You elected to purchase PAI/PEI coverage.                        |
| Click the button below to print a copy of your PAI/PEI addendum. |
| Print PEI for T403299190815032018                                |
|                                                                  |
|                                                                  |